## Remote Deposit Check Upload.

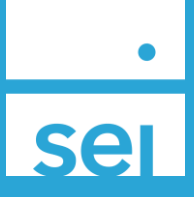

## **Basic Navigation**

Remote Deposit Upload is available in the Manage Forms action which can be accessed from the the Business Menu as well as Household/Client/Account Level actions

Once you have selected Upload Forms and Client/Account Forms choose the form labeled '**Check** - **Remote Deposit**' within Mutual Fund Strategy Non-IRA Forms, Mutual Fund Strategy IRA Forms, or SMA Managed Account Forms, as applicable.

This will be expanded to other account types in the near future.

| types in th                         | ie near future.                              |                              | Manage Forms                        |                          | ?                                |                              |          |  |
|-------------------------------------|----------------------------------------------|------------------------------|-------------------------------------|--------------------------|----------------------------------|------------------------------|----------|--|
|                                     |                                              |                              | Select Form Type                    | Upload Forms             | 0                                | View &<br>Print Confirmation | 6        |  |
|                                     |                                              |                              | Select Action                       | O Launch Forms           | <ul> <li>Upload Forms</li> </ul> |                              |          |  |
|                                     |                                              |                              | Select Form Categ                   | ory Olient/Account Forms | O Advisor Admin Fo               | rms 🔿 Account Ope            | en Forms |  |
|                                     |                                              |                              | Find Client                         | Kiki K. Freshbeat        | Select Account                   | Kiki Freshbeat   8181818     | Ŧ        |  |
|                                     |                                              |                              | Select Financial<br>Professional(s) | Lawless, Colin 🔻         | Search Forms                     | check                        |          |  |
|                                     |                                              |                              | Forms                               |                          |                                  | View                         | / Forms  |  |
|                                     |                                              |                              | Mutual Fund Strategy Non-IRA Forms  |                          |                                  |                              |          |  |
|                                     |                                              |                              | Check - Remote Deposit              |                          |                                  |                              | ß        |  |
|                                     |                                              |                              |                                     |                          |                                  |                              |          |  |
| Manage Forms                        |                                              | ?                            |                                     | - ×                      |                                  |                              | Next O   |  |
| Select Form Type 😔 Upload Forms 2   |                                              | View &<br>Print Confirmation | n 🚯 🚽                               |                          |                                  |                              |          |  |
| Select Action                       | O Launch Forms                               | Upload Forms                 | ]                                   |                          |                                  |                              |          |  |
| Select Form Catego                  | ory <ul> <li>Client/Account Forms</li> </ul> | O Advisor Admin Fo           | rms 🔿 Accou                         | int Open Forms           |                                  |                              |          |  |
| Find Client                         | Kiki K. Freshbeat                            | Select Account               | Kiki Freshbeat   818                | 1818 🔻                   |                                  |                              |          |  |
| Select Financial<br>Professional(s) | Lawless, Colin 🔹                             | Search Forms                 | check                               |                          |                                  |                              |          |  |
| Forms                               |                                              |                              |                                     | View Forms               |                                  |                              |          |  |
| Mutual Fund Strat                   | egy Non-IRA Forms                            |                              |                                     |                          |                                  |                              |          |  |
| Check - Remot                       | e Deposit                                    |                              |                                     | <u>ل</u>                 |                                  |                              |          |  |
|                                     |                                              |                              |                                     |                          |                                  |                              |          |  |
|                                     |                                              |                              |                                     |                          |                                  |                              |          |  |
| Cancel                              |                                              |                              |                                     | Next O                   |                                  |                              |          |  |

To provide investment instructions, submit an Additional Investment Form (AIF). If you choose to submit an AIF, you can select Check - Remote Deposit for the image of the check, and AIF for the form, which will prompt two separate attachments. If no instructions are submitted funds will be allocated according to the strategy or, if the account has no strategy, left in cash.

| wanage Forms         |                      | ?            |                     |             |   |
|----------------------|----------------------|--------------|---------------------|-------------|---|
| Select Form Type     | 0                    | Upload Forms | S View 8<br>Print 0 | onfirmation | 8 |
| Additional Investmen | t Form (Non-IRA & QF | 2)           |                     |             |   |
| C Upload Documents   | Click to upload docu | iments       |                     |             |   |
| Check - Remote Depo  | osit                 |              |                     |             |   |
| C Upload Documents   | Click to upload docu | iments       |                     |             |   |
|                      |                      |              |                     |             |   |
|                      |                      |              |                     |             |   |
|                      |                      |              |                     |             |   |

In order for SEI to accept your remote deposit please be aware of the requirements listed below. The most important being that the front and back of the check are required to be submitted as two pages under **one attachment**.

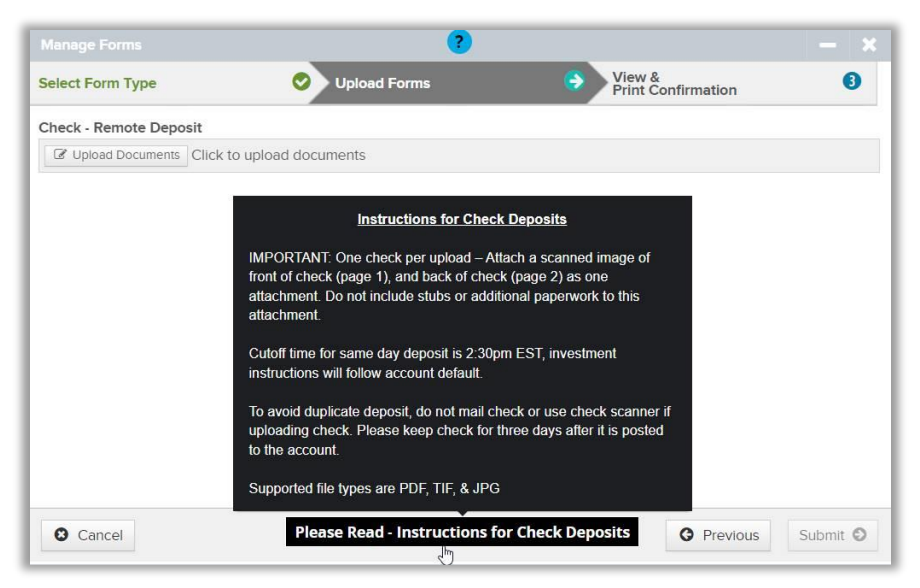